# セキュリティの設定

| 画面のロックや暗証番号など、セキュリティに関する設定ができま<br>す。                                                                                                    |
|----------------------------------------------------------------------------------------------------|
| セキュリティ利用時の操作                                                                                                    |
| 画面をロックしないように設定する                                                                                                    |
| ホーム画面で 🙆 (設定) ラ セキュリティ ラ 画面の<br>ロック ラ なし                                                                                                    |
| ・変更前の画面ロック解除方法が なし または スワイプ 以<br>外のときは、 画面のロック をタップしたあとロックを解除<br>し、 なし をタップしたあと 削除 をタップする操作が必要<br>です。                                                                                    |
| 特定のアプリの画面だけが表示されるように設定す<br>る                                                                                                    |
| ホーム画面で ④ (設定) → セキュリティ → 画面のピ<br>>留め → 画面のピン留め機能を使用 ( ● 表示)<br>→ OK → 画面を固定したいアプリを起動 → □ → 画面<br>を固定したいアプリのサムネイル上部に表示されているアプリア<br>イコンをタップ → 画面のピン留め → OK<br>・画面の固定を解除するときは、 ■と□を同時にロングタッ |
| チしてください。                                                                                                    |

### セキュリティの設定

設定できる項目は次のとおりです。

| 項目                                           | 説明                                                                             |
|----------------------------------------------|--------------------------------------------------------------------------------|
| Google Play プ<br>ロテクト¹                       | 本機を定期的にスキャンし、セキュリティ上<br>の脅威を確認するかどうかを設定します。                                    |
| デバイスを探                                       | 「デバイスを探す」機能のON/OFFを設定し                                                         |
| ਰੂ 1                                         | たり、本機を探す方法を確認したりします。                                                           |
| セキュリティ                                       | システムアップデートの更新の有無を確認し                                                           |
| アップデート1                                      | ます。                                                                            |
| Google Play シ<br>ステム アップ<br>デート <sup>1</sup> | Google Play システムアップデートの更新の<br>有無を確認します。                                        |
| 画面のロック                                       | 画面ロックの解除方法を設定します。                                                              |
| 指紋設定                                         | 指紋の設定をします。<br>詳しくは、「指紋認証機能を利用する」を参<br>照してください。                                 |
| Smart Lock                                   | 画面ロックの解除方法を「パターン」/<br>「ロックNo.」/「パスワード」に設定してい<br>る場合に、自動的にロックを解除する条件を<br>設定します。 |
| デバイス管理ア<br>プリ                                | デバイス管理アプリの有効/無効の設定をし<br>ます。                                                    |
| SIMカードロッ<br>ク設定                              | SIMカードロックに関する設定をします。                                                           |
| 暗号化と認証<br>情報                                 | 暗号化と認証情報に関する設定をします。<br>                                                        |
|                                              |                                                                                |

| 信頼エージェ   | 信頼エージェントの有効/無効の設定をしま                                           |
|----------|----------------------------------------------------------------|
| ント       | す。                                                             |
| 画面のピン留め  | 本機で特定のアプリの画面だけが表示される<br>ように設定します。ONにすると、固定した画<br>面は移動できなくなります。 |
| SIM の削除の | eSIMの消去の前に本人確認をするかどうかを                                         |
| 確認       | 設定します。                                                         |

1 使用状況によって表示が異なる場合があります。

### おもな暗証番号について

本機で使うおもな暗証番号は次のとおりです。

| 種類           | 説明                                                                                   |
|--------------|--------------------------------------------------------------------------------------|
| 交換機用暗証<br>番号 | ご契約時の4桁の暗証番号です。<br>詳しくは、「交換機用暗証番号について」を<br>参照してください。                                 |
| PINコード       | SIMカード/eSIMの暗証番号です。お買い上<br>げ時には「9999」に設定されています。<br>詳しくは、「PINコードを有効にする」を参照<br>してください。 |
| ロックNo.       | 画面ロックを解除するための暗証番号です。<br>詳しくは、「ロックNo.で画面ロックを解除す<br>るように設定する」を参照してください。                |

### 🖉 PINの種類について

SIMカード/eSIMの暗証番号である「PINコード」のほかに、画 面ロック解除のために設定する「ロックNo.」があります。それ ぞれ異なる暗証番号となりますので、お忘れにならないよう、ご 注意ください。

#### 交換機用暗証番号について

本機のご利用にあたっては、交換機用暗証番号が必要になります。 ご契約時の4桁の暗証番号で、オプションサービスを一般電話から操 作する場合などに必要な番号です。

・交換機用暗証番号はお忘れにならないようにご注意ください。万
 ーお忘れになった場合は、所定の手続きが必要になります。詳しくは、お問い合わせ先までご連絡ください。

・暗証番号は、他人に知られないようにご注意ください。他人に知 られ悪用されたときは、その損害について当社は責任を負いかね ますので、あらかじめご了承ください。

### PINコードを有効にする

PINコードを有効にすることで、SIMカードを本機に取り付けた状態 /eSIMが有効な状態で電源を入れたとき、PINコードを入力する画 面を表示するように設定できます。

### 1

| 朩- | ーム画面で 🧕                             | (設定) | € | セキュリティ |  |
|----|-------------------------------------|------|---|--------|--|
|    | ストレージ<br>(1)現在の XX5-空き谷田 XX.1X GB   |      |   |        |  |
| ۰  | 音設定<br>オーディオ、着信言、ワイレントセード           |      |   |        |  |
| 0  | 画面設定<br>約630レベル、スリーブ、フォントサイズ        |      |   |        |  |
| •  | 外観<br>第9世や第四表示アイテムをカスタマイズ           |      |   |        |  |
| 0  | 壁紙<br>ホーム、ロック画面                     |      |   |        |  |
| +  | ユーザー補助<br>スクリーンリーダー、表示、操作           |      |   |        |  |
| ô  | セキュリティ<br>Hinktile:                 |      |   |        |  |
| •  | プライパシー<br>権限、アカウントアクティビティ、個人データ     |      |   |        |  |
| ۲  | 位置情報<br>0N-X番のアプリに位置情報へのアクビスを許<br>回 |      |   |        |  |
|    |                                     |      |   |        |  |

## 2

SIMカードロック設定 → SIM カードをロック → PINコードを 入力 → OK ( ▲ 表示)

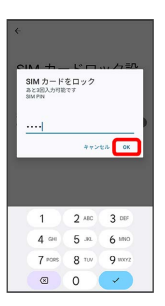

🏁 PINコードが有効になります。

\rm PINコードのご注意

PINコードの入力を3回間違えると、PINロック状態となります。 その際は、PINロック解除コード (PUKコード) が必要となりま す。PUKコードについては、お問い合わせ先までご連絡ください。

PUKコードを10回間違えると、SIMカード/eSIMがロックされ、 本機が使用できなくなります。その際には、ワイモバイルにて SIMカード/eSIMの再発行(有償)が必要となります。

#### PINコードを変更する

PINコードの変更は、PINコードを有効にしている場合のみ行えます。

| 1                                |                                                                                                    |      |   |        |  |
|----------------------------------|----------------------------------------------------------------------------------------------------|------|---|--------|--|
| 朩                                | ーム画面で 💿                                                                                                    | (設定) | € | セキュリティ |  |
| ••<br>••<br>••<br>••<br>••<br>•• | ストレージ<br>10月20日 - 10-20日日 XXX00<br>音切空<br>は広辺と<br>1001011日 - 10-7 メリンサマズ<br>70日<br>1001011日日 - 10-7 メリンサマズ<br>2011日 - 10-7 メリンサマズ<br>- ーニーロック英語<br>ユーマーズ400 |      |   |        |  |
| 8<br>6                           | セキュリティ<br>1880歳<br>プライパシー<br>1880、アカウントアクティビティ、個人データ<br>位置情報                                                                                                |      |   |        |  |

# 2

 SIMカードロック設定
 →
 SIM PINの変更
 →
 現在のPINコード

 を入力
 →
 OK
 →
 新しいPINコードを入力
 →
 OK
 →
 新し

 いPINコードを再度入力
 →
 OK
 →
 OK
 →
 新し

| <b>«</b>                         |       |         |  |
|----------------------------------|-------|---------|--|
| SIM PIN<br>参と3部入力可能<br>新しいPINを再入 | 10 m  |         |  |
|                                  | **>   | ел (ок) |  |
| 1                                | 2 ARC | 3 DEF   |  |
| 4 🚥                              | 5 .81 | 6 100   |  |
| 7 ****                           | 8 100 | 9 werz  |  |
| (3)                              | 0     |         |  |

🏁 PINコードが変更されます。

### 画面をフリックして画面ロックを解除する ように設定する

### 1

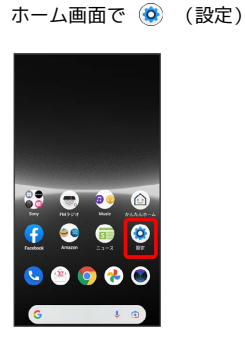

# 2

#### セキュリティ

| ストレージ<br>10月前のXXL-空き谷田XXXX08        |
|-------------------------------------|
| 音設定<br>オーディオ、着信言、サイレントモード           |
| 画面設定<br>雨るさのレベル、スリーブ、フォントサイズ        |
| 外観<br>後の性や問題表示アイテムをカスタマイズ           |
| 壁紙<br>→=ム. ロック曲曲                    |
| ユーザー補助<br>スクリーンリーダー、表示、操作           |
| セキュリティ<br>filtitititi               |
| プライバシー<br>権限、アカウントアクティビティ、個人データ     |
| 位置情報<br>ON・X目のアプリに位置情報へのアクセスを許<br>E |
|                                     |

## 3

### (画面のロック)

| < セキュリティ                            |
|-------------------------------------|
| デバイスのセチュリティ                         |
| 高面のロック<br>なし                        |
| 指纹設定                                |
| Smart Lock                          |
| デバイス管理アプリ<br><sup>有別なアプリX目</sup>    |
| SIMカードロック設定                         |
| 暗号化と認証情報<br><sup>用号化されています</sup>    |
| 信頼エージェント<br>地球するCULまず面面のックを設定してください |
| 画面のピン留め<br>OFF                      |

・変更前のロック解除方法が なし または スワイプ 以外のとき
 は、ロックを解除してください。

## 4

### [スワイプ]

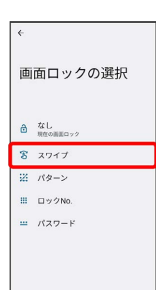

- 🏁 設定が完了します。
- ・変更前のロック解除方法が なし または スワイプ 以外のとき は、 削除 をタップしてください。

### パターンを指でなぞって画面ロックを解除 するように設定する

# 1

| ホーム画面で | ۲ | (設定) |
|--------|---|------|
|--------|---|------|

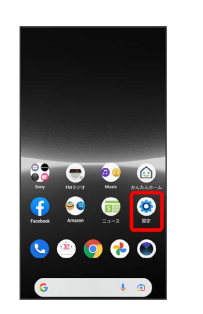

## 2

#### セキュリティ

| _       |                                     |
|---------|-------------------------------------|
|         | ストレージ<br>10月前の XXL-空き谷田 XX.IX US    |
| 4)      | 音設定<br>オーディオ、最佳音、サイレントモード           |
| 0       | 画面設定<br>時るさのレベル、スリーブ、フォントサイズ        |
|         | 外観<br>後の世や問題表示アイテムをカスタマイズ           |
| Ø       | <b>壁紙</b><br>→=ム、ロック演奏              |
| ŧ       | ユーザー補助<br>スクリーンリーダー、表示、操作           |
| ô       | セキュリティ<br>Babilis                   |
| <b></b> | プライバシー<br>権限、アカウントアクティビティ、個人データ     |
| 0       | 位置情報<br>0××目のアプリに位置情報へのアクセスを許<br>22 |

# 3

#### 「画面のロック」

| ← セキュリティ                           |
|------------------------------------|
| デバイスのセチュリティ                        |
| 画面のロック<br><sup>スワイプ</sup>          |
| 指纹設定                               |
| Smart Lock                         |
| デバイス管理アプリ<br>6回47.7/118日           |
| SIMカードロック設定                        |
| 暗号化と認証情報<br><sup>指号化されています</sup>   |
| 信頼エージェント<br>9月するには、まず第四ックを設定してくたない |
| 画面のピン留め<br><sup>CFF</sup>          |

・変更前のロック解除方法が なし または スワイプ 以外のとき
 は、ロックを解除してください。

### 4

## [パターン]

| ¢. |                  |
|----|------------------|
| 直  | 面ロックの選択          |
| ۵  | αL               |
| T  | スワイプ<br>現在の画面ロック |
| 22 | パターン             |
|    | ロックNo.           |
|    | パスワード            |
|    |                  |
|    |                  |
|    |                  |

### 5

# 新しいパターンを入力 ラ 次へ

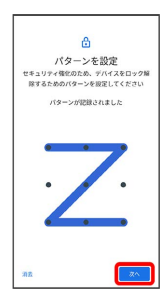

# 6

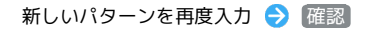

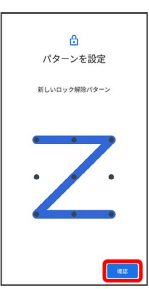

・変更前のロック解除方法がなしまたは、スワイプ以外のときは、設定が完了します。

# 7

通知の表示方法をタップ ⋺ 完了

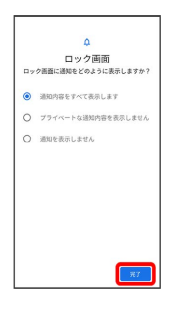

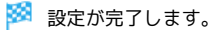

ロックNo.で画面ロックを解除するように設 定する

# 1

ホーム画面で 🧕 (設定)

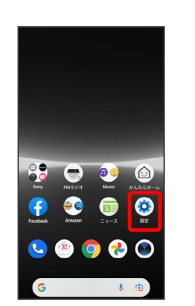

# 2

#### セキュリティ

|            | ストレージ<br>10月前の XX5-空き谷豊 XX.8X 08 |
|------------|----------------------------------|
| 49         | 音設定<br>オーディオ、着信言、サイレントモード        |
| ø          | 画面設定<br>約6さのレベル、スリーブ、フォントサイズ     |
|            | <b>外観</b><br>検白性や問題表示アイテムをカスタマイズ |
| Q          | <b>壁紙</b><br>ホーム、ロック振動           |
| ŧ          | ユーザー補助<br>スクリーンリーダー、表示、操作        |
| ô          | セキュリティ<br>matata                 |
| <b>(</b> ) | プライバシー<br>権限、アカウントアクティビティ、個人データ  |
| 0          | 位置情報<br>のN-X目のアプリに位置情報へのアクセスを許   |

# 3

画面のロック

| ← セキュリティ                           |
|------------------------------------|
| デバイスのセチュリティ                        |
| 画面のロック<br><sup>スワイプ</sup>          |
| 指纹設定                               |
| Smart Lock                         |
| デバイス管理アプリ<br>6回47.7/118日           |
| SIMカードロック設定                        |
| 暗号化と認証情報<br><sup>指号化されています</sup>   |
| 信頼エージェント<br>9月するには、まず第四ックを設定してくたない |
| 画面のピン留め<br><sup>CFF</sup>          |

・変更前のロック解除方法がなしまたは、スワイプ以外のときは、ロックを解除してください。

## 4

〔ロックNo.〕

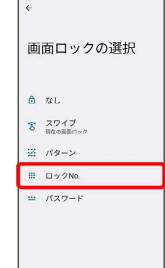

### 5

### 新しいロックNo.を入力 ラ 次へ

| セキ       | PI<br>ユリディ強化        | IN の設定<br>のため、デパ        | 1250901                  |
|----------|---------------------|-------------------------|--------------------------|
|          | 896/2800            |                         | CCREW                    |
|          |                     |                         |                          |
|          |                     |                         |                          |
| 71E      |                     |                         | <u></u>                  |
| 202      | 1                   | 2 480                   | 3                        |
| 71.<br>T | 1<br>4 œ            | 2 ABC<br>5 JAL          | 3 or<br>6 1990           |
| 712      | 1<br>4 cm<br>7 ross | 2 ABC<br>5 JRL<br>8 TUV | 3 or<br>6 1990<br>9 1002 |

## 6

#### 新しいロックNo.を再度入力 ⋺ 確認

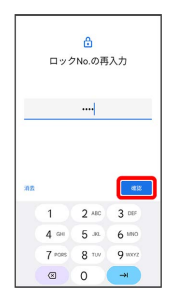

・変更前のロック解除方法がなしまたはスワイプ以外のときは、設定が完了します。

# 7

#### 通知の表示方法をタップ ラ 完了

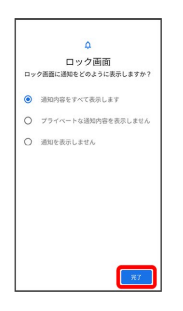

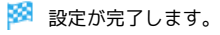

### パスワードで画面ロックを解除するように 設定する

# 1

ホーム画面で 🧕 (設定)

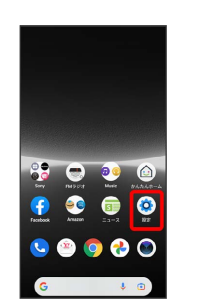

## 2

#### セキュリティ

| _          |                                  |
|------------|----------------------------------|
| 88         | ストレージ<br>使用品のXXL-空き容量XXIXUS      |
| 49         | 音設定<br>オーディオ、最佳音、サイレントモード        |
| ø          | 画面設定<br>明るさのレベル、スリーブ、フォントサイズ     |
|            | <b>外観</b><br>後の性や問題表示アイテムをカスタマイズ |
| Q          | 壁紙<br>ホーム、ロック術曲                  |
| ŧ          | ユーザー補助<br>スクリーンリーダー、表示、操作        |
| ô          | セキュリティ<br>maxiai                 |
| <b>(</b> ) | プライバシー<br>権限、アカウントアクティビティ、個人データ  |
| 0          | 位置情報<br>ON・X目のアプリに位置情報へのアクセスを許   |

# 3

#### 「画面のロック」

| < セキュリティ                           |
|------------------------------------|
| デバイスのセチュリティ                        |
| 画面のロック<br>スワイブ                     |
| 指纹設定                               |
| SmartLock                          |
| デバイス管理アプリ<br>有限なアアリエ目              |
| SIMカードロック設定                        |
| 暗号化と認証情報<br><sup>相号化すれています</sup>   |
| 信頼エージェント<br>後月するこは、まず高田ロックを設定してたさい |
| 画面のピン留め<br>orr                     |

・変更前のロック解除方法が なし または スワイプ 以外のとき
 は、ロックを解除してください。

### 4

#### [パスワード]

| inter |                  |
|-------|------------------|
|       | 面ロックの選択          |
| ٥     | なし               |
| 8     | スワイプ<br>現在の画面ロック |
| Z     | パターン             |
|       | ロックNo.           |
|       | パスワード            |

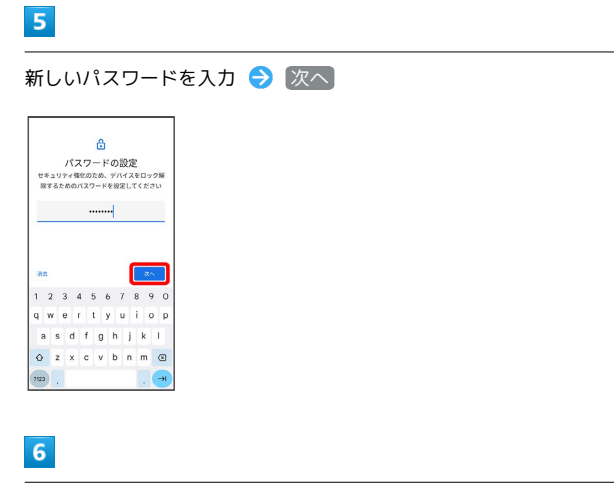

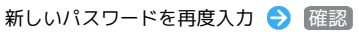

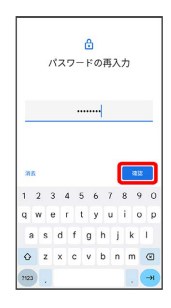

・変更前のロック解除方法がなしまたはスワイプ以外のときは、設定が完了します。

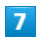

通知の表示方法をタップ ⋺ 完了

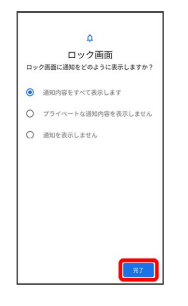

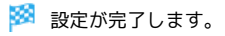